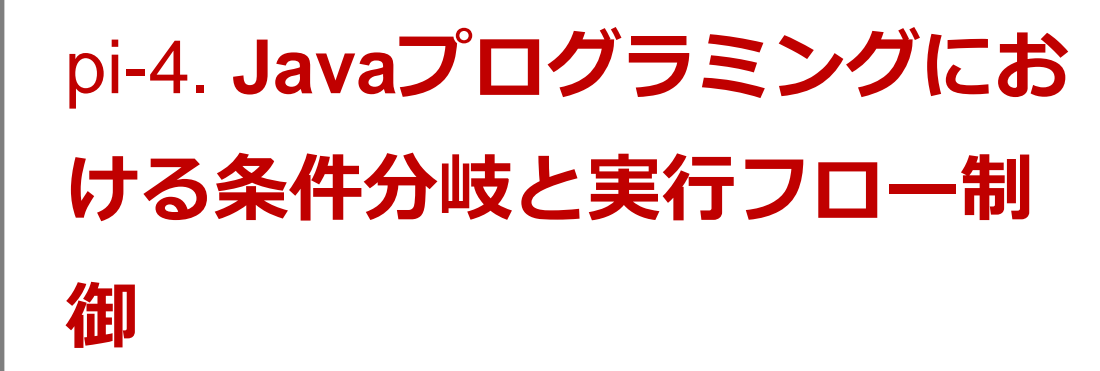

トピックス : 条件分岐, if, else, ステップ実行 URL: <u>https://www.kkaneko.jp/pro/pi/index.html</u> (Java の基本, スライド資料とプログラム例)

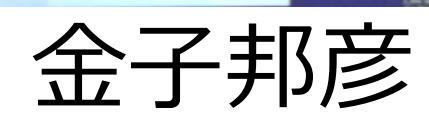

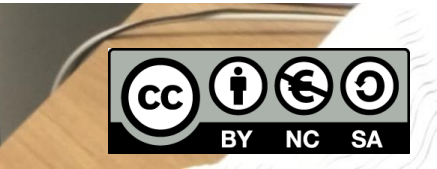

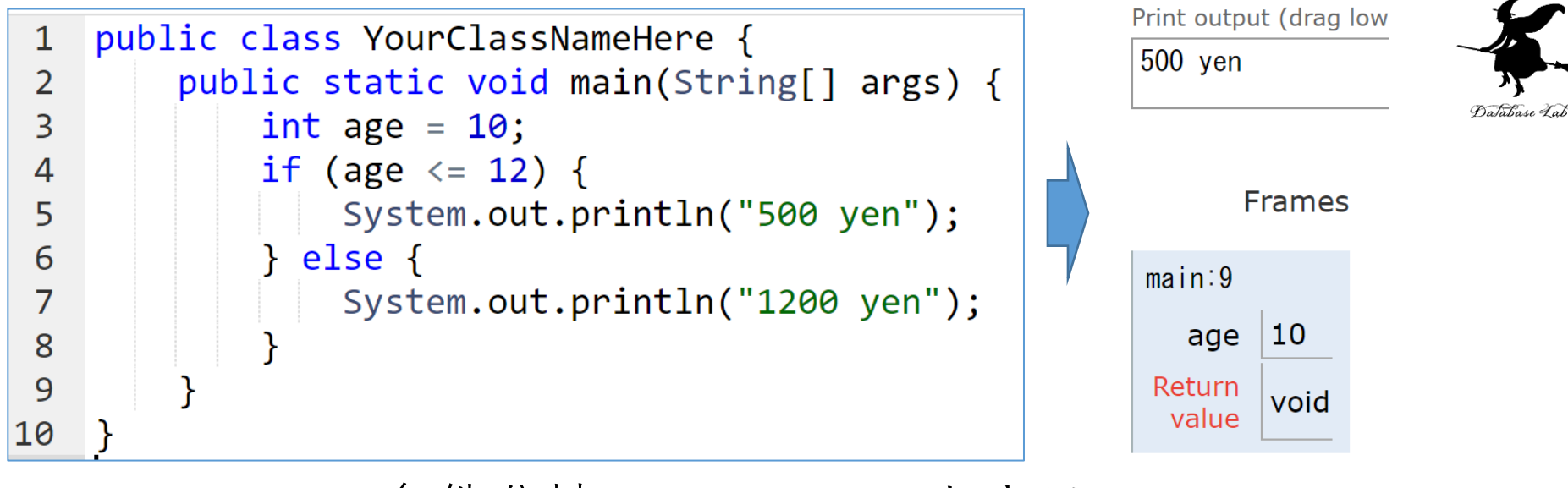

#### 条件分岐, age <= 12 のときは 500 yen, age > 12 のときは 1200 yen

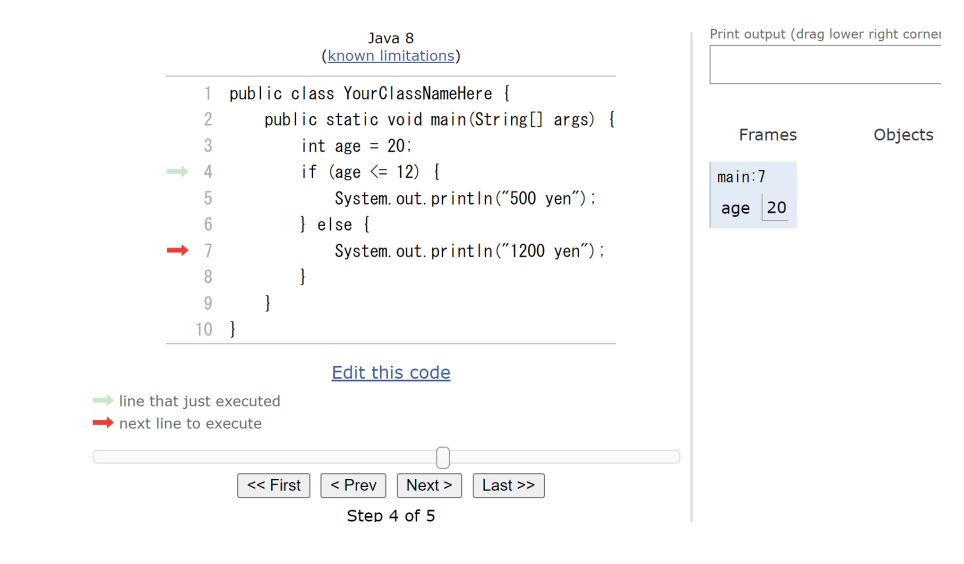

ステップ実行により、ジャンプの様子を観察

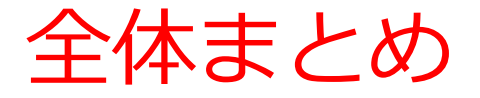

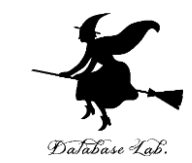

# ・条件分岐では、変数や式の値によって結果が変わる るなどの判断を行う

条件式は「age <= 12」のようになる

- ・プログラムは、通常は、上から順に1つずつ実行
   される(逐次実行)
- ・条件分岐や繰り返し(ループ)では、逐次実行とは は違う実行の流れになる
- **ステップ実行**により,変数等の変化,プログラム 実行の流れを観察できる

アウトライン

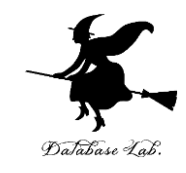

| 番号  | 項目     |
|-----|--------|
|     | 条件分岐   |
| 4-1 | 演習     |
| 4-2 | ステップ実行 |
| 4-3 | 条件分岐   |

### 各自、資料を読み返したり、課題に取り組んだりも行う この授業では、Java を用いて基礎を学び、マスターする

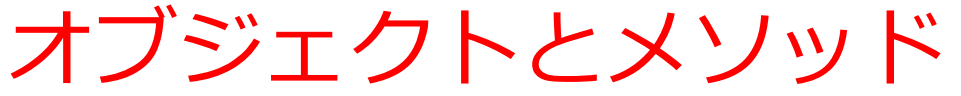

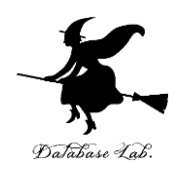

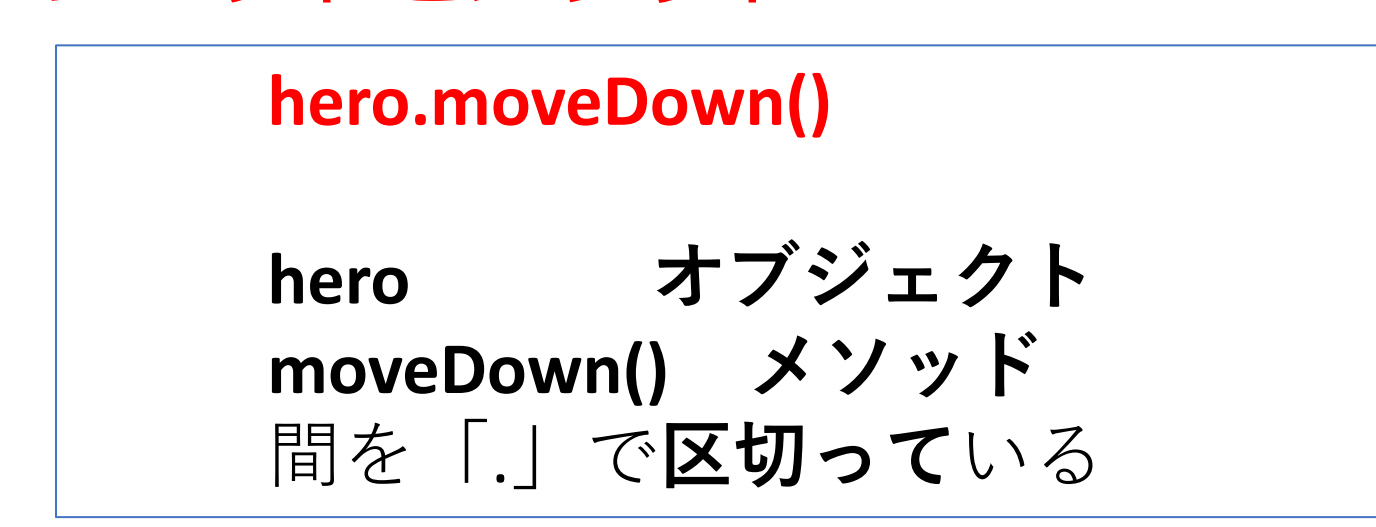

- ・メソッド:オブジェクトに属する操作や処理.
- ・メソッド呼び出しでは、引数を指定することがある、引数
   (ひきすう)は、メソッドに渡す値のこと

hero.attack("fence", 36, 26)

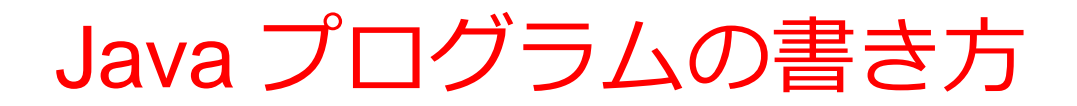

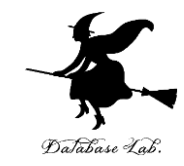

プログラムの例

x = 100 a = x + 200 enermy1 = hero.findNearestEnemy() hero.attack(enemy1)

#### • 代入:オブジェクト名 + 「=」

+ 式または値またはメソッド呼び出し • **メソッドアクセス:オブジェクト名** + 「.」 + **メソッド名** + 「()」(引数を付けることも)

その他,属性アクセス,関数呼び出し,制御,「\*」, 「+」などの演算子,コマンド,定義など

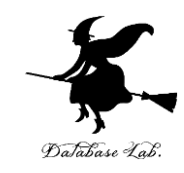

#### ウェブブラウザを起動する

### ② Java Tutor を使いたいので,次の URL を開く http://www.pythontutor.com/

#### ③ 「Java」をクリック ⇒ **編集画面**が開く

#### Learn Python, JavaScript, C, C++, and Java

This tool helps you learn Python, JavaScript, C, C++, and Java programming by <u>visualizing code execution</u>. You can use it to debug your homework assignments and as a supplement to online coding tutorials.

Start coding now in **Python**, **JavaScript**, **C**, **C++**, a d **Java** 

**Over 15 million people in more than 180 countries** have used Python Tutor to visualize over 200 million pieces of code. It is the most widely-used program visualization tool for computing education.

You can also embed these visualizations into any webpage. Here's an example showing recursion in Python:

#### Java Tutor でのプログラム実行手順

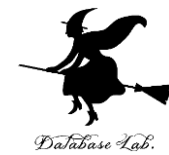

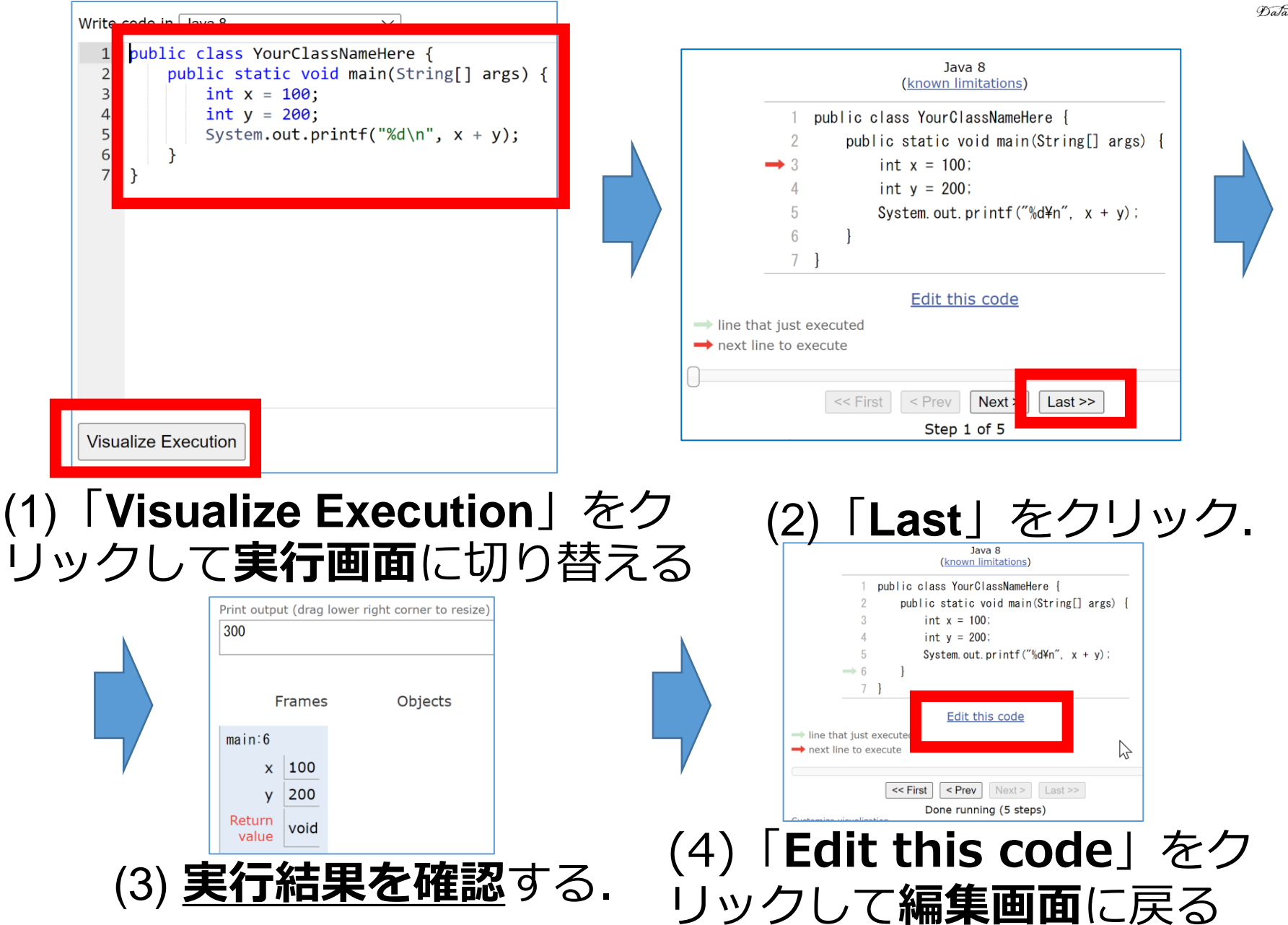

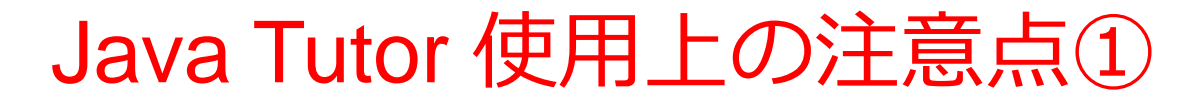

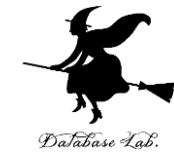

# ・実行画面で、次のような赤の表示が出ることがある → 無視してよい 過去の文法ミスに関する確認表示

#### 邪魔なときは「Close」

#### Python Tutor: Visualize code in Python, JavaScript, C, C++, and Java

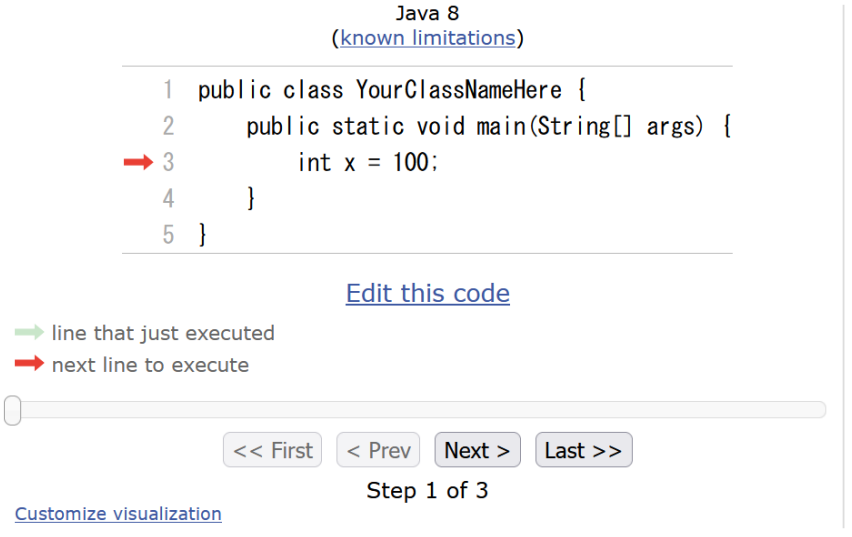

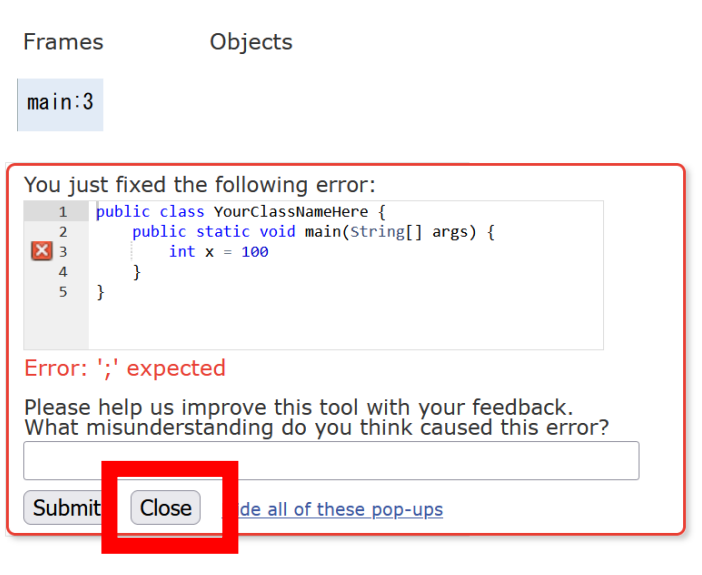

#### Java Tutor 使用上の注意点②

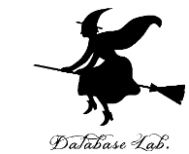

#### 「please wait ... executing」のとき, 10秒ほど待つ.

| rite code in Java 8                                                                              | ~                                 |
|--------------------------------------------------------------------------------------------------|-----------------------------------|
| <pre>1 public class YourClassNa 2    public static void m 3        int x = 100; 4    } 5 }</pre> | meHere {<br>wain(String[] args) { |

# → 混雑しているときは、「Server Busy・・・」 というメッセージが出ることがある. 混雑している. 少し(数秒から数十秒)待つと自 動で表示が変わる(変わらない場合には,操作を もう一度行ってみる)

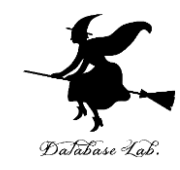

## 4-1. 条件分岐

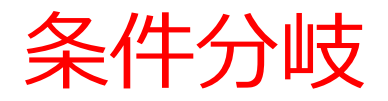

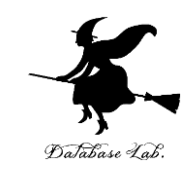

#### **条件分岐**では, <u>変数や式の値</u>によって<u>結果が</u> 変わるなどの判断を行う

### ageの値が12以下 → 500 13以上 → 1800

#### 条件式は「age <= 12」のようになる

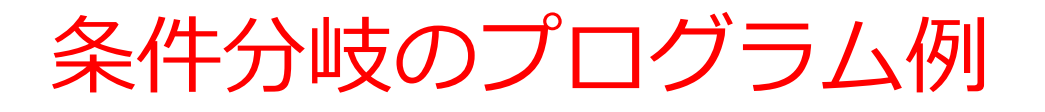

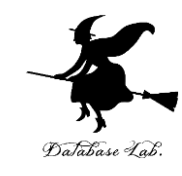

```
public class YourClassNameHere {
  public static void main(String[] args) {
    int age = 10;
    if (age <= 12) {
      System.out.println("500 yen");
    } else {
      System.out.println("1200 yen");
           字下げを行うことで,
           プログラムを読みやすくしている
```

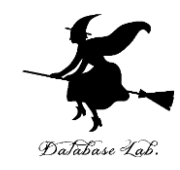

## 4-2. 演習

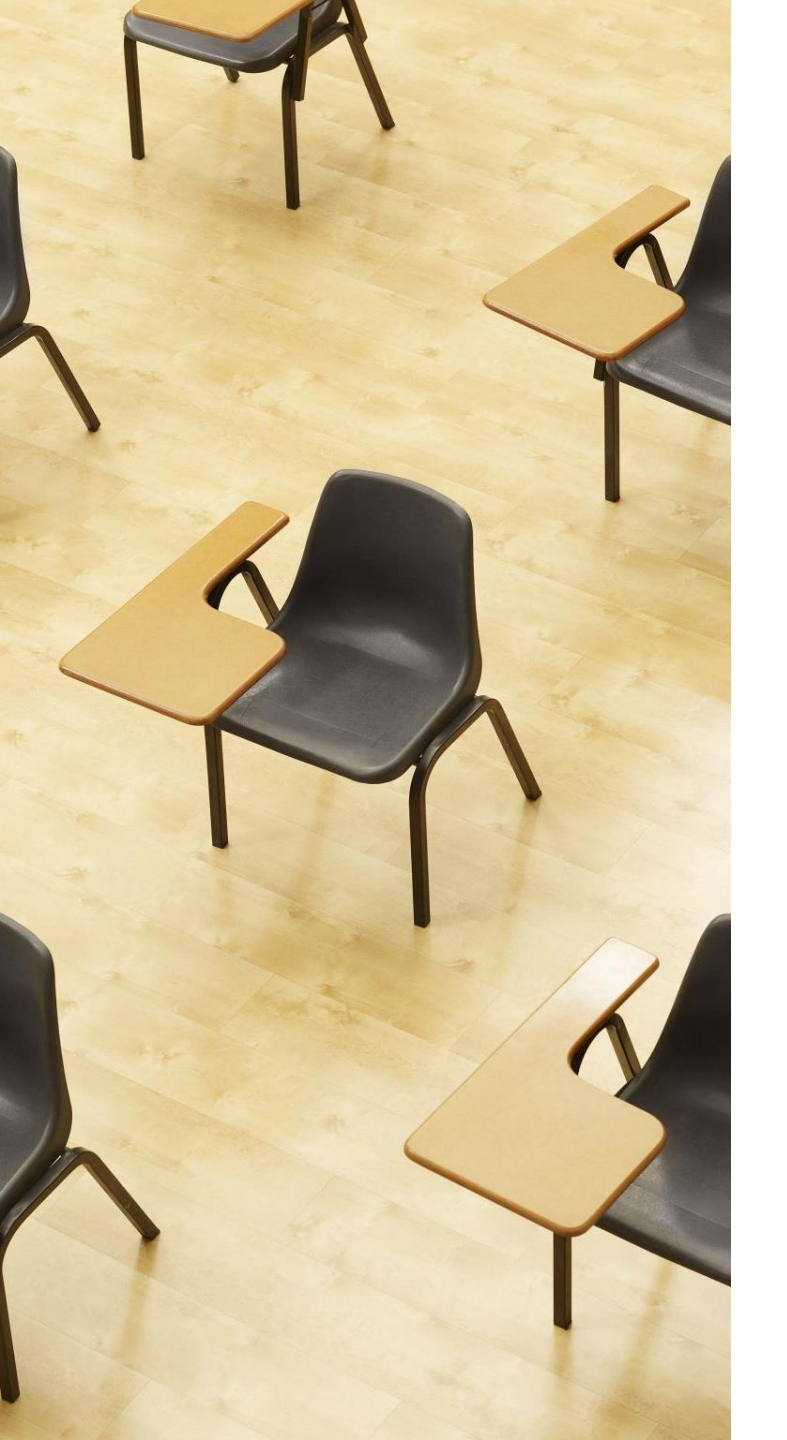

#### 演習

#### 資料:16~19

#### 【トピックス】

- ・条件分岐
- if
- else

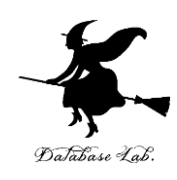

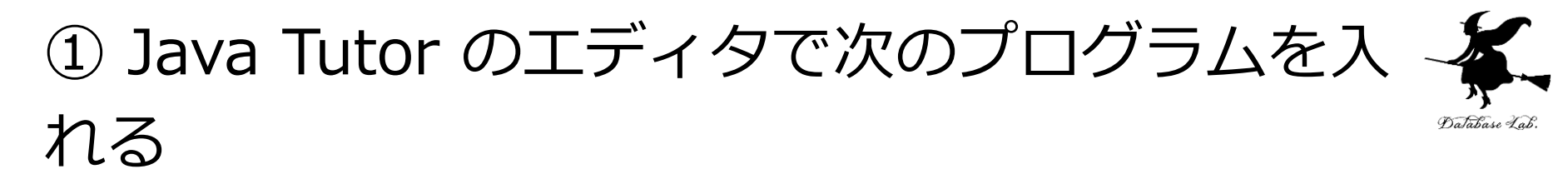

#### 10 歳のときは 500円

public class YourClassNameHere { 1 public static void main(String[] args) { 2 3 int age = 10;4 if (age <= 12) { 5 System.out.println("500 yen"); 6 } else { 7 System.out.println("1200 yen"); 8 } 9 10

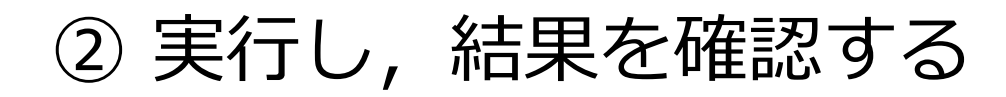

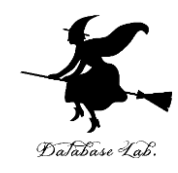

#### 10 歳のときは 500円

Print output (drag low

500 yen

結果の 「**500 yen**」が表示 されるので確認

Frames

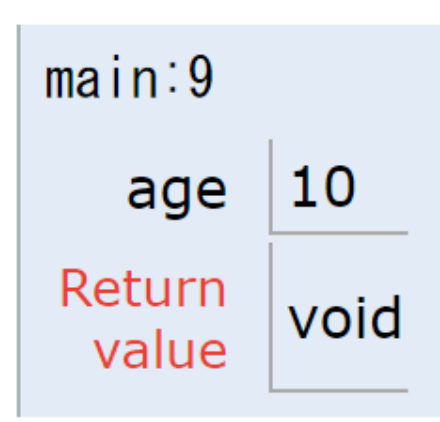

「Visual Execution」をクリック.そして「Last」をクリック.結果を確認. 「Edit this code」をクリックすると,エディタの画面に戻る

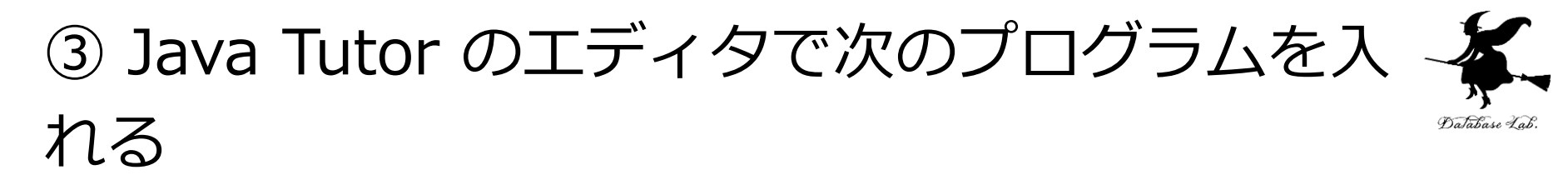

#### 20 歳のときは 1200円

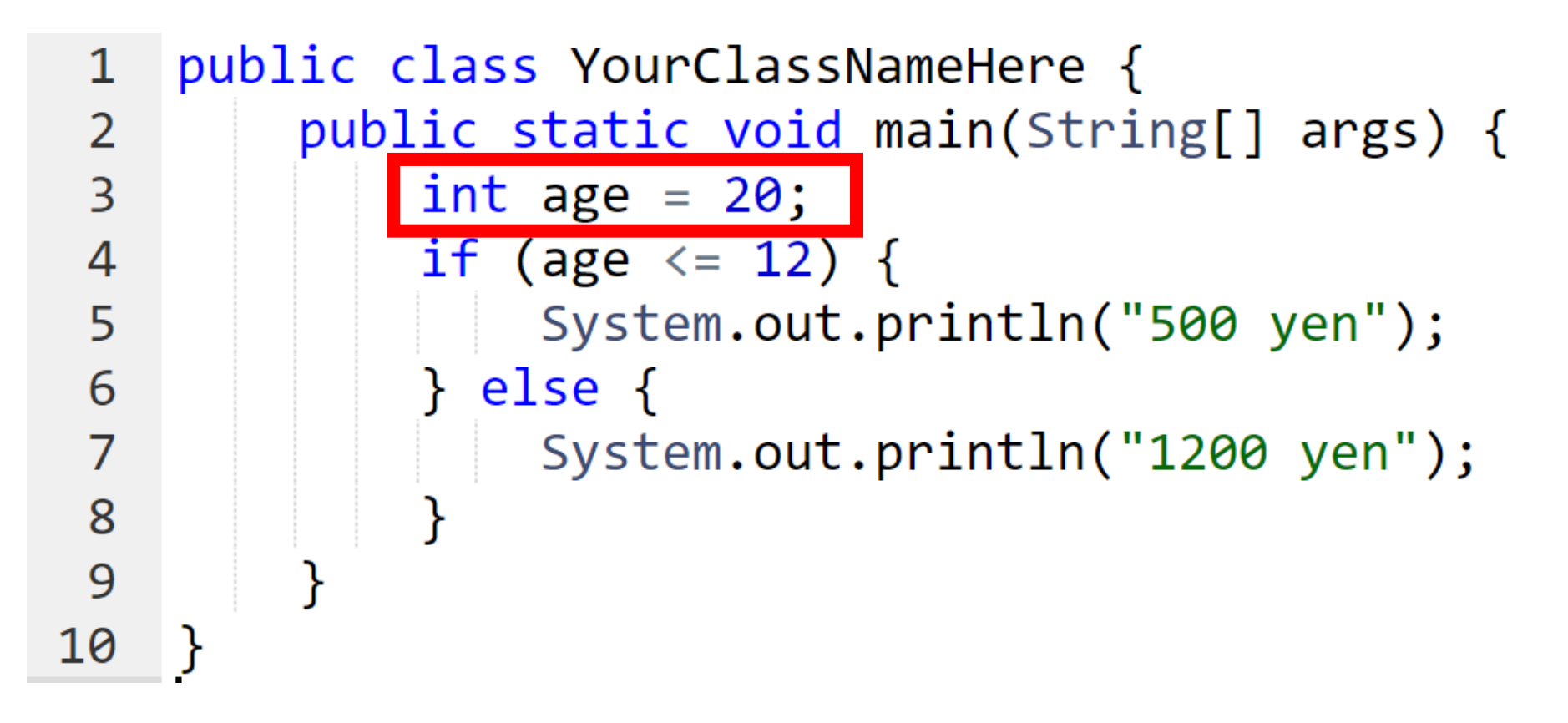

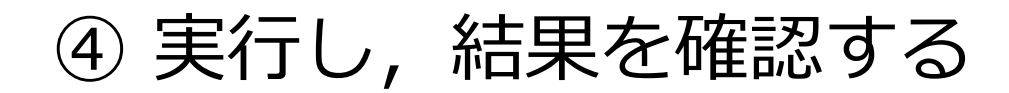

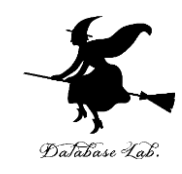

#### 20 歳のときは 1200円

Print output (drag low

1200 yen

結果の 「1200 yen」が表示 されるので確認

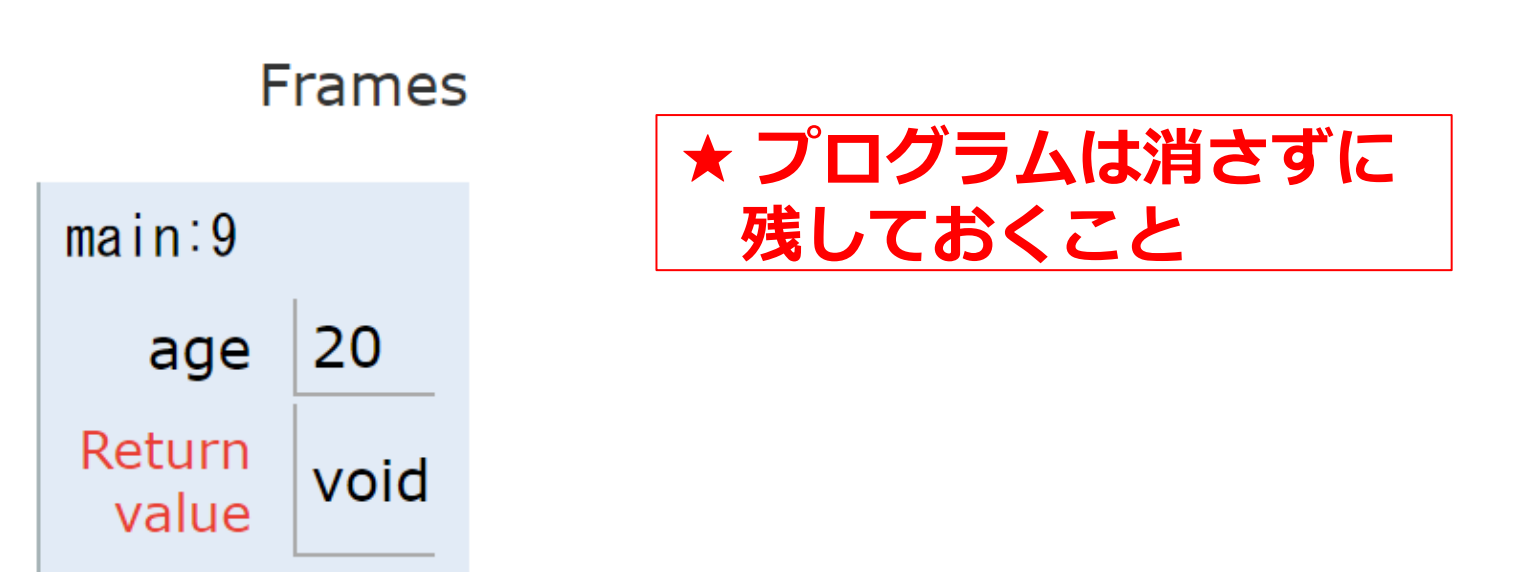

「Visual Execution」をクリック.そして「Last」をクリック.結果を確認. 「Edit this code」をクリックすると、エディタの画面に戻る

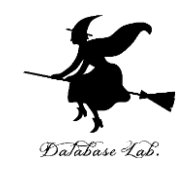

## 4-3. 条件分岐のステップ実行

プログラム実行

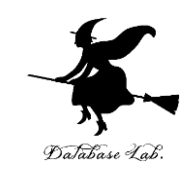

・命令(コマンド)は,<u>順番に並んでいる</u>

- ・通常は、<u>上から順に1つずつ実行される</u>(逐次実行)
- ・条件分岐や繰り返し(ループ)では、逐次実行とは は違う実行の流れになる

 ※ プログラミング言語の種類によっては, 順番に 並んでいないという場合もある: SQL, Scheme,
 Prolog など

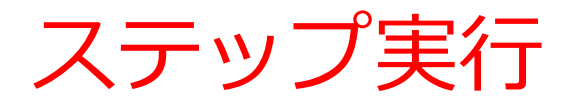

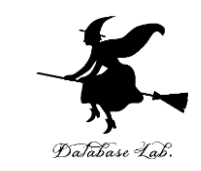

# ・ステップ実行により、プログラム実行の流れをビジュアルに観察

Java Tutor でのステップ実行

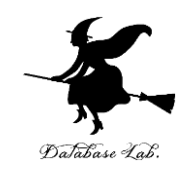

#### **ステップ実行**により, **プログラム実行の流れ** を確認できる

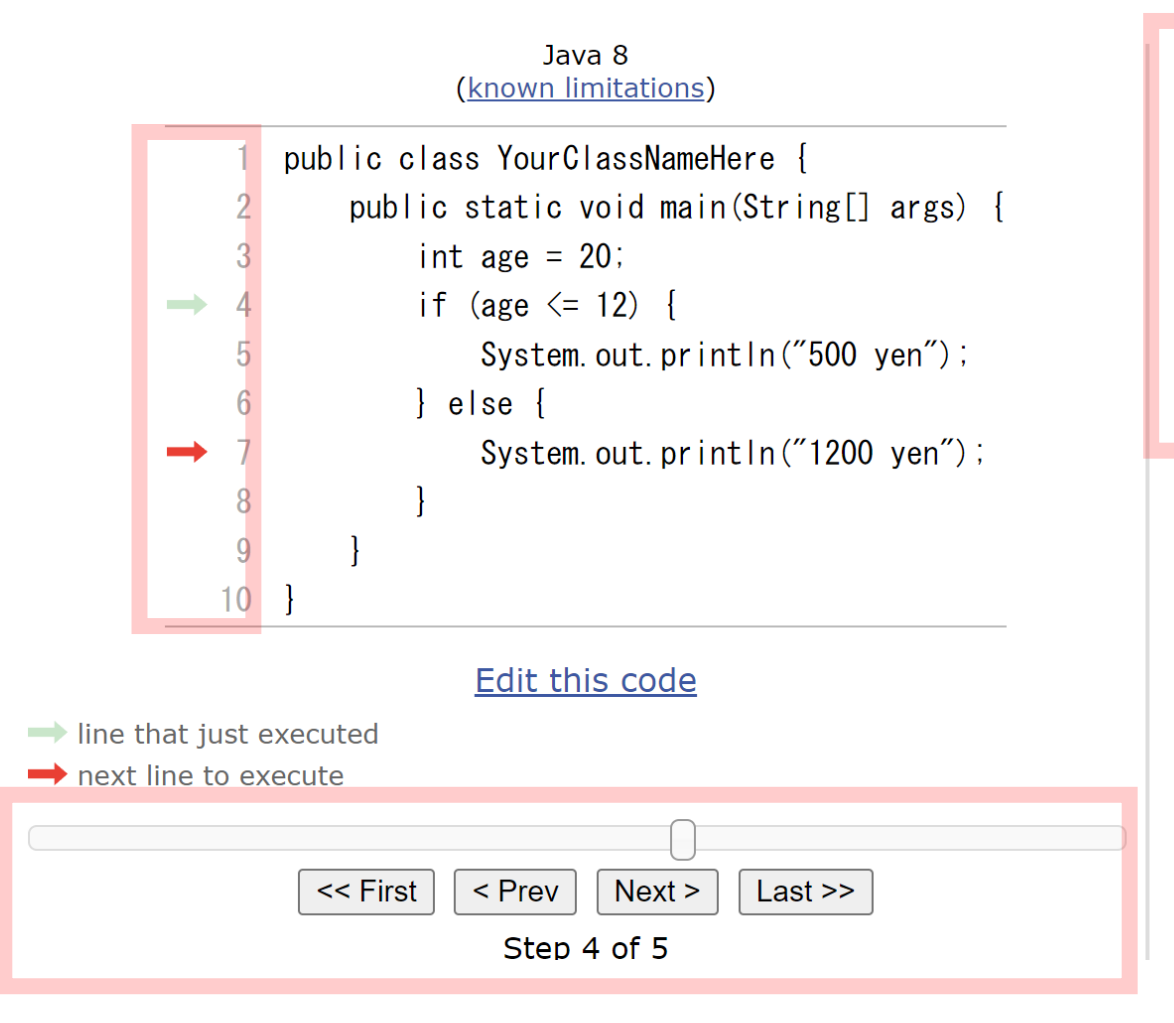

| Print output (drag lower right corner |         |  |  |
|---------------------------------------|---------|--|--|
|                                       |         |  |  |
|                                       |         |  |  |
|                                       |         |  |  |
| Frames                                | Objects |  |  |
|                                       |         |  |  |
| main:7                                |         |  |  |
| age 20                                |         |  |  |
|                                       |         |  |  |
|                                       |         |  |  |

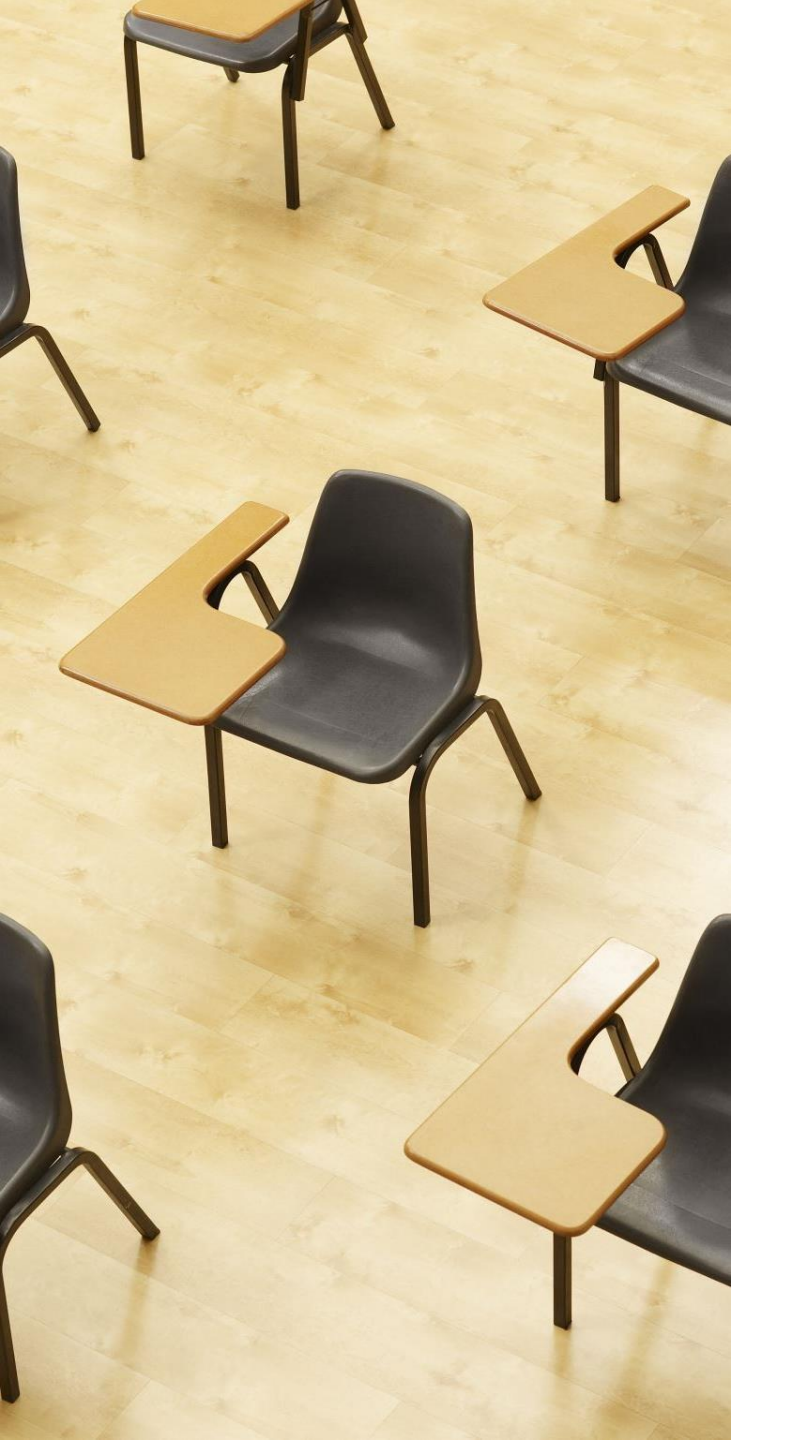

## Dalābase Lab.

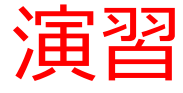

資料:25~31

#### 【トピックス】

- Java Tutor でのステップ実行の操作
- ・ 変数の値の変化
- 実行の流れの変化(ジャン プ)

#### ① まずは, 「Visualize Execution」をクリックして、 て, 実行開始

Write code in Java 8 🔻

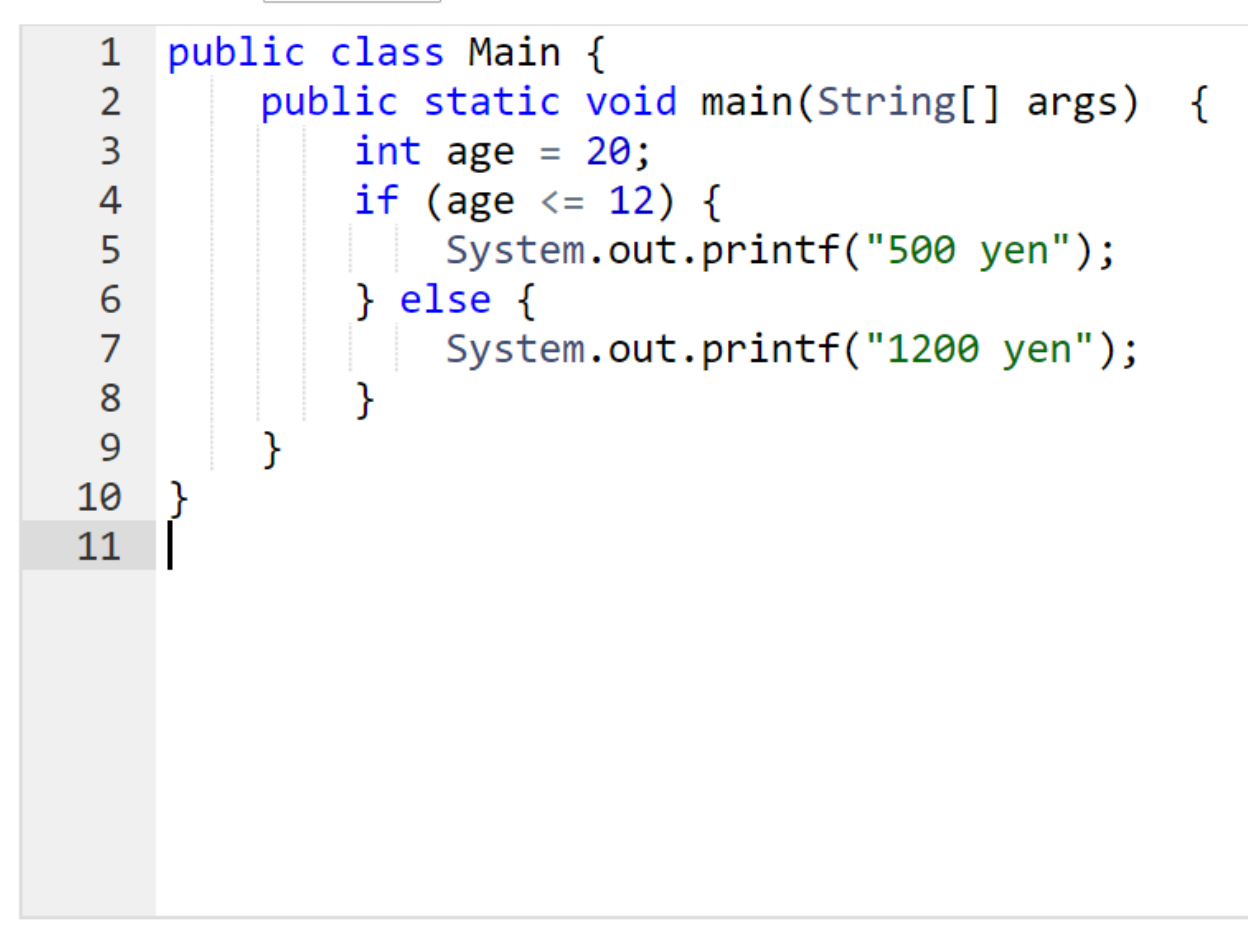

Help improve this tool by completing a **<u>short user survey</u>** 

Visualize Execution

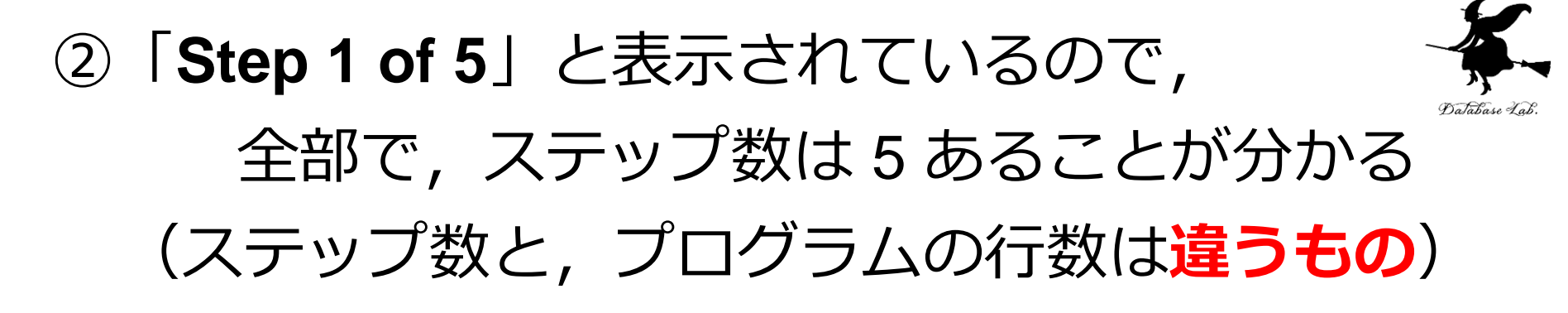

|   |    | Java                                   |   |
|---|----|----------------------------------------|---|
|   | 1  | public class Main {                    |   |
|   | 2  | public static void main(String[] args) | { |
| ⇒ | 3  | int age = $20$ ;                       |   |
|   | 4  | if (age <= 12) {                       |   |
|   | 5  | System.out.printf("500 yen");          |   |
|   | 6  | } else {                               |   |
|   | 7  | System.out.printf("1200 yen");         |   |
|   | 8  | }                                      |   |
|   | 9  | }                                      |   |
|   | 10 | }                                      |   |

#### Edit this code

nat has just executed

ine to execute

of code to set a breakpoint; use the Back and Forward buttons to jump there.

<< First < Back Step 1 of 5 Forward > Last >>

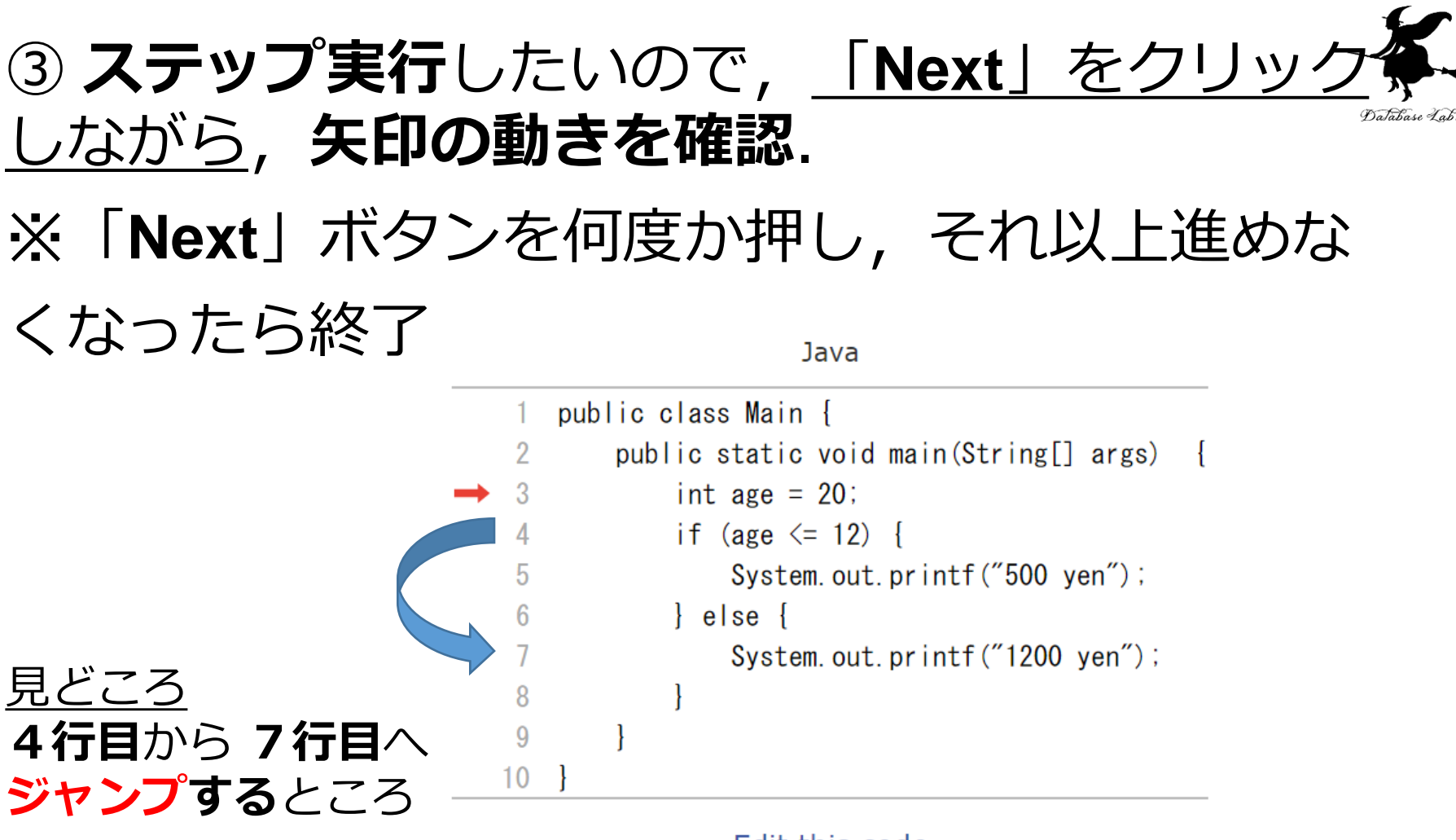

Edit this code

nat has just executed

ine to execute

of code to set a breakpoint; use the Back and Forward buttons to jump there.

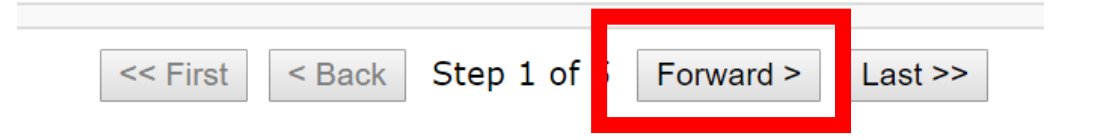

#### ④ 最後の行まで達したら,「Edit this code」を リックして, エディタの画面に戻る

Print output (drag lowe Java 1200 yen public class Main { 2 public static void main(String[] args) { 3 int age = 20; if (age <= 12) { 4 main:9 5 System.out.printf("500 yen"); age 20 } else { 6 System.out.printf("1200 yen"); 9 10 Edit this code that has just executed line to execute ie of code to set a breakpoint; use the Back and Forward buttons to jump there.

Forward >

Last >>

Step 5 of 5

<< First

< Back

Frames

#### ⑤ 次のように「age = 10」と書き換えて, い チョ ままでと同じことを行う

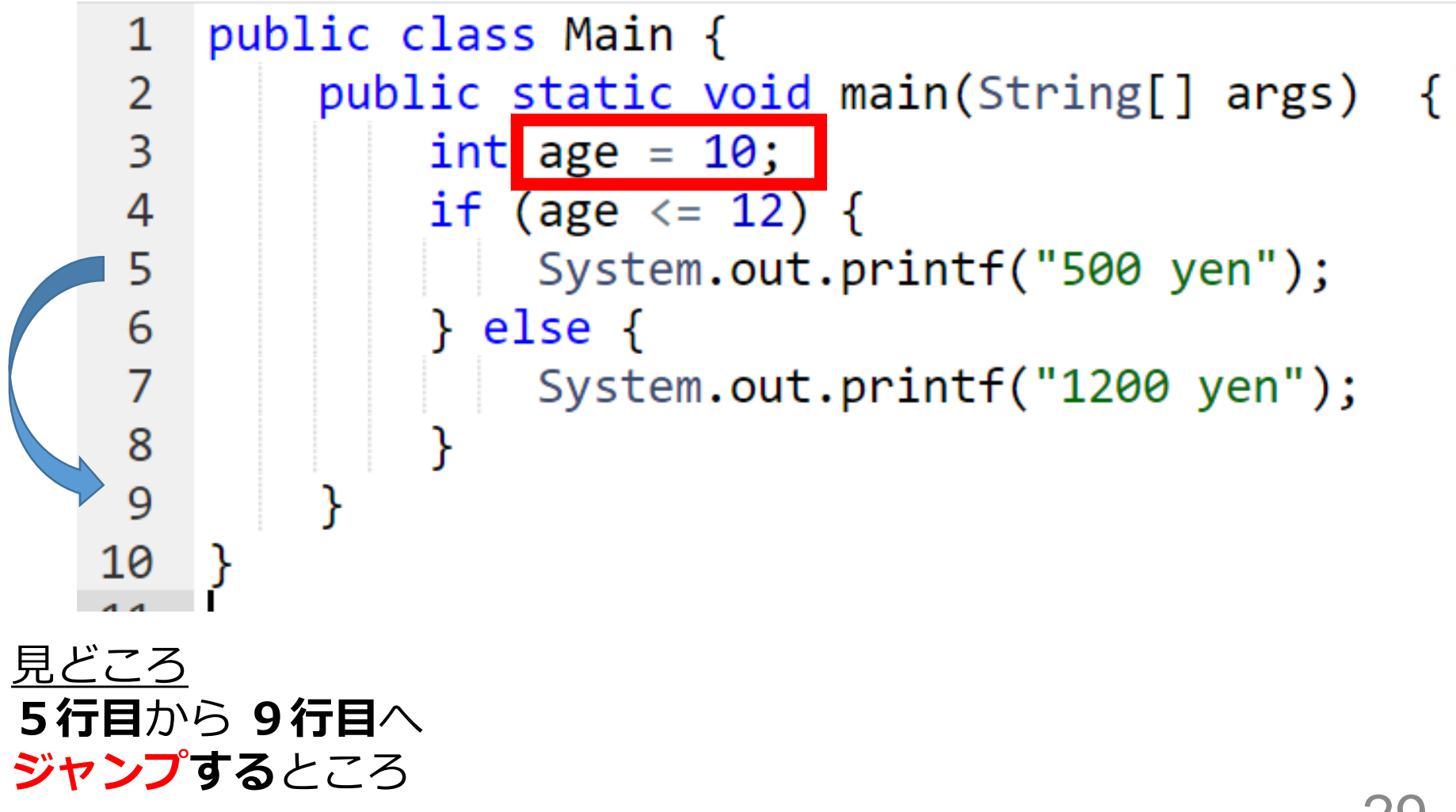

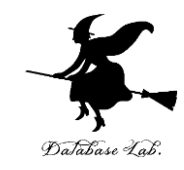

- ・次のプログラムを作成
- ・条件分岐

weightの値が 100未満 → 0 yen 100以上 → 1000 yen

・「weight = 50」に設定してテスト実行

正解の例は次のページ

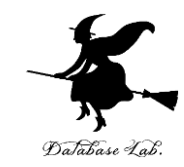

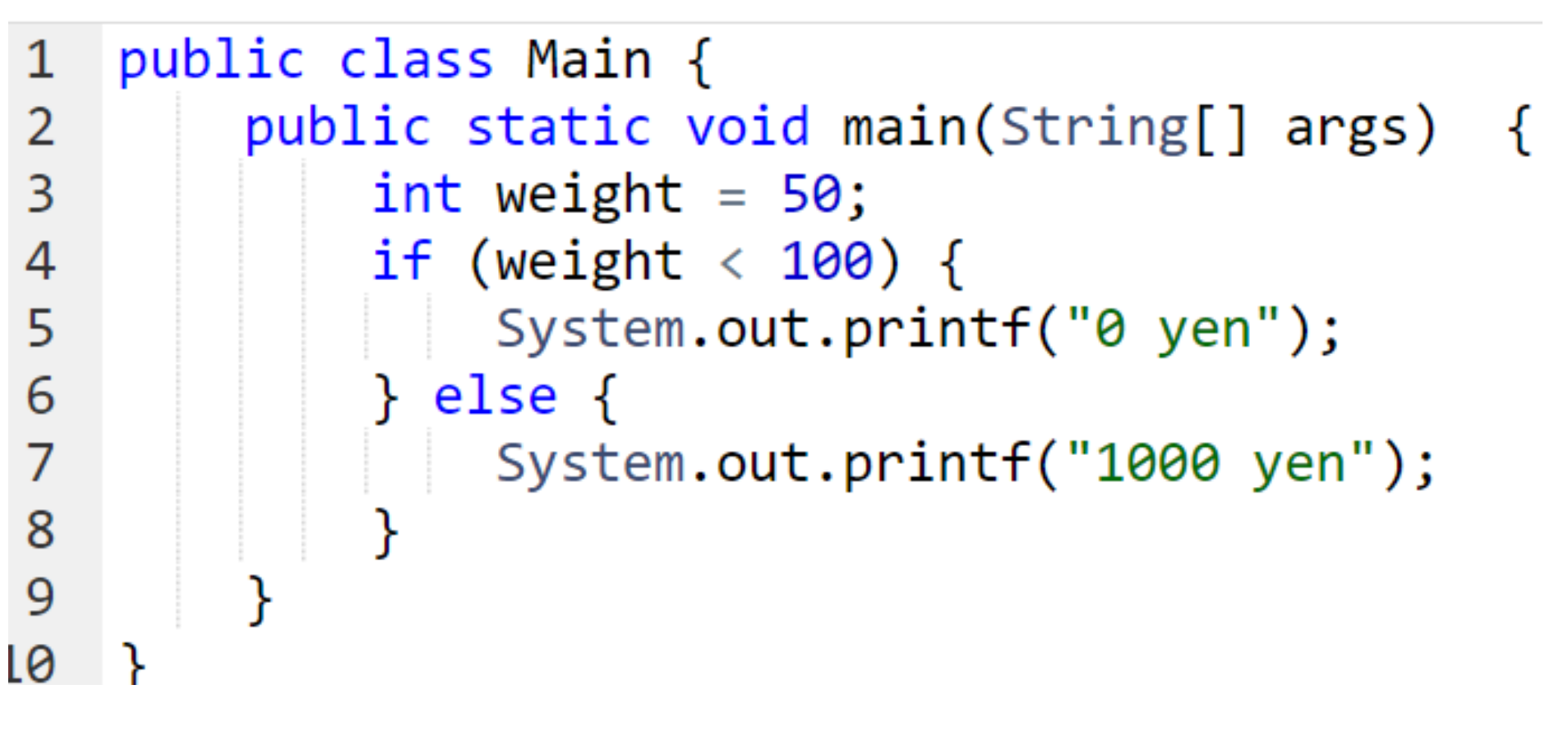

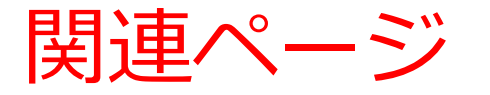

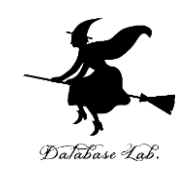

#### ・Java プログラミング入門

GDB online を使用

https://www.kkaneko.jp/pro/ji/index.html

・Java の基本

Java Tutor, GDB online を使用

https://www.kkaneko.jp/pro/pi/index.html

・Java プログラム例

https://www.kkaneko.jp/pro/java/index.html

資料中のソースコード 4-1

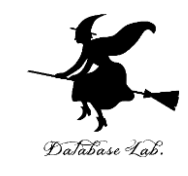

```
public class YourClassNameHere {
   public static void main(String[] args) {
      int age = 10;
      if (age <= 12) {
         System.out.println("500 yen");
      } else {
         System.out.println("1200 yen");
      }
   }
}</pre>
```